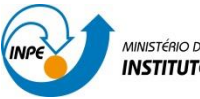

MINISTÉRIO DA CIÊNCIA, TECNOLOGIA E INOVAÇÃO INSTITUTO NACIONAL DE PESQUISAS ESPACIAIS SER-300 Introdução ao Geoprocessamento

# Laboratório 05

# Geoestatística Linear

#### Sacha Maruã Ortiz Siani

### 1 INTRODUÇÃO

Este exercício de laboratório é parte integrante da disciplina SER-300 "Introdução ao Geoprocessamento", e tem como objetivo a aplicação dos conceitos de cartografia aplicada ao geoprocessamento adquiridos em sala de aula. Para a execução do exercício de laboratório utilizou-se o *software* "Spring 4.3.3". O SPRING é um SIG elaborado pelo INPE / DPI (Divisão de Processamento de Imagens), e possui funções de processamento de imagens, análise espacial, modelagem numérica de terreno e consulta a bancos de dados espaciais.

#### 2 **RESULTADOS**

Este laboratório tem como objetivo explorar através de procedimentos geoestatísticos a variabilidade espacial de propriedades naturais amostrados e distribuídos espacialmente. Resumidamente, os passos num estudo empregando técnicas geoestatísticas inclui: (a) análise exploratória dos dados, (b) análise estrutural (cálculo e modelagem do semivariograma) e (c) realização de inferências (Krigeagem ou Simulação).

Os dados utilizados, de propriedade do Centro Nacional de Pesquisas de Solos (CNPS - RJ), foram obtidos no levantamento dos solos da Fazenda Canchim, em São Carlos - SP. Estes se referem a uma amostragem de 85 observações georreferenciadas coletadas no horizonte Bw (camada do solo com profundidade média de 1m). Dentre as variáveis disponíveis, selecionouse para estudo o teor de argila.

Inicialmente carregou-se o banco de dados São Carlos, ativou-se o projeto Canchim e visualizou-se os PI's selecionados.

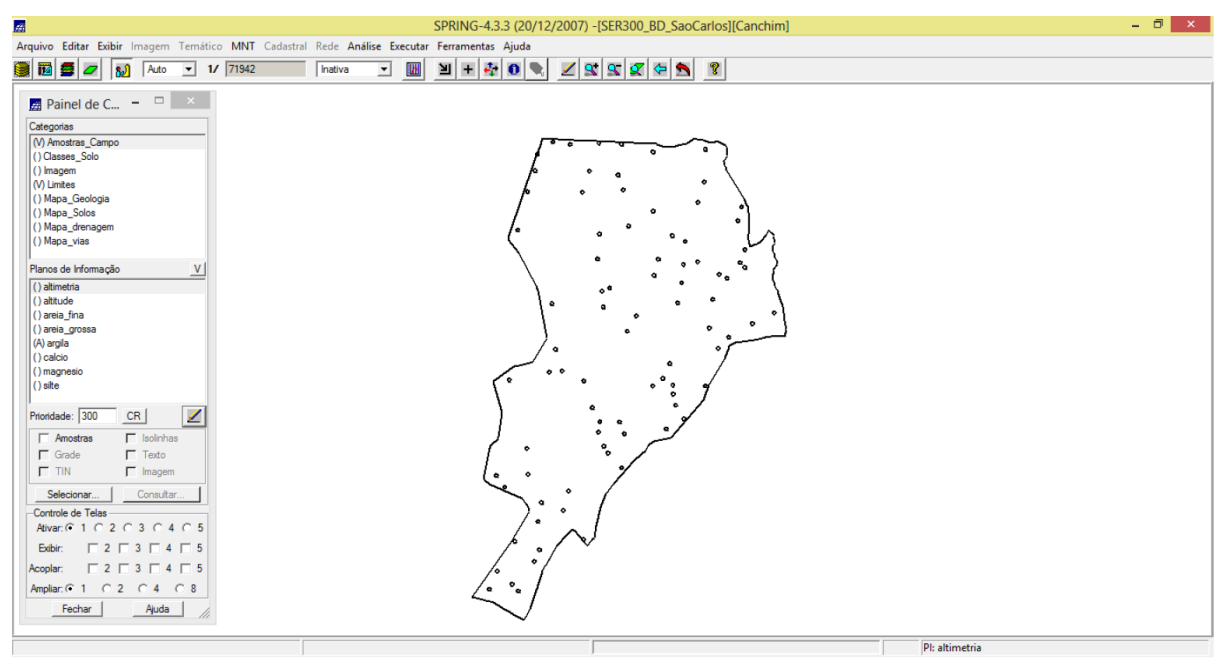

Figura 1 – Projeto Canchim.

Exercício 1 - Análise exploratória

| 11 | Relatório de Dados 🛛 – 🗖 🗙                             |
|----|--------------------------------------------------------|
|    | E S T A T Í S T I C A S: argila<br>=> Número de Pontos |
|    | Salvar                                                 |
|    | Apagar Fechar Ajuda                                    |

Figura 2 – Relatório estatístico: argila.

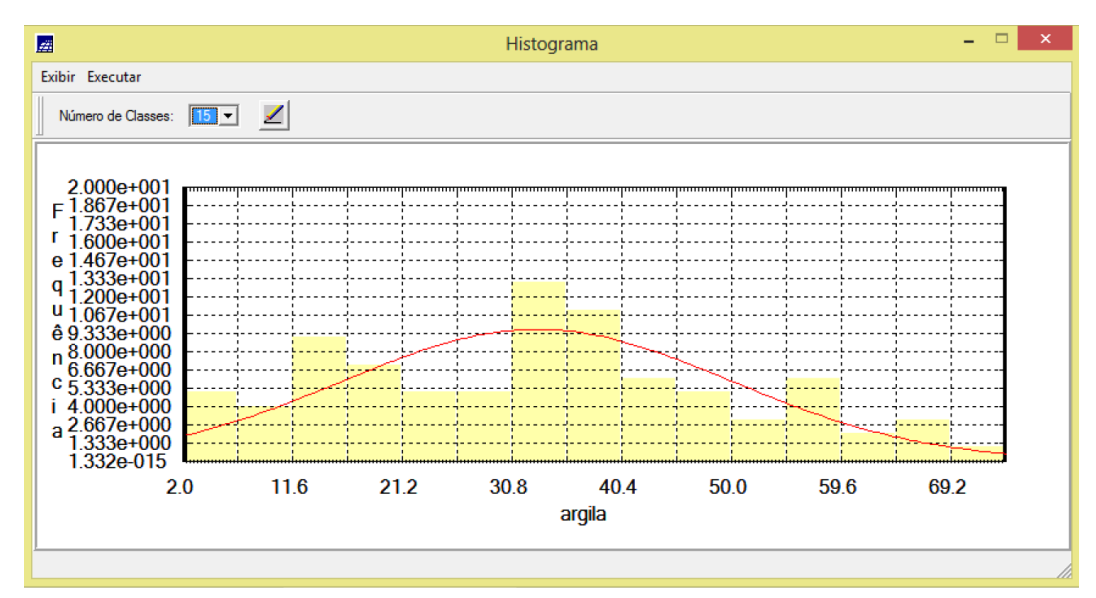

Figura 3 – Histograma: argila.

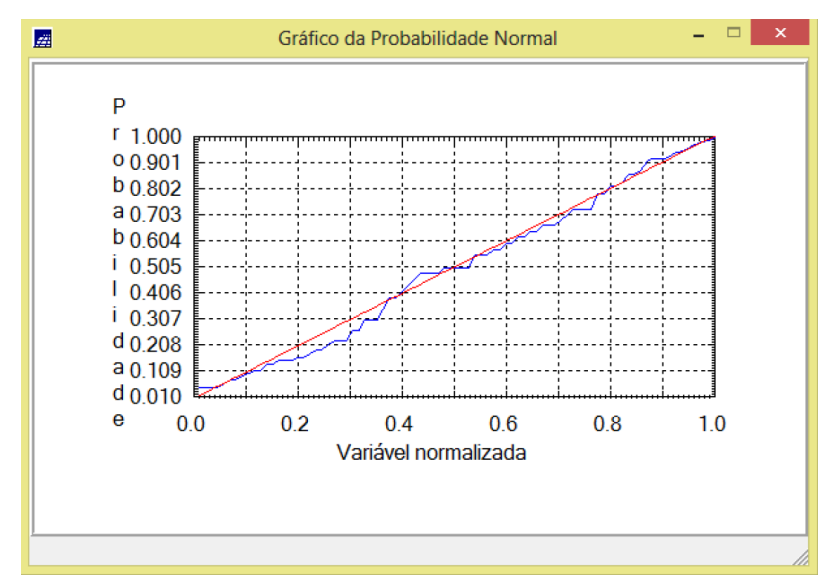

Figura 4 – Gráfico da Probabilidade Normal: argila.

## Exercício 2 - Caso isotrópico

- Análise da variabilidade espacial por semivariograma

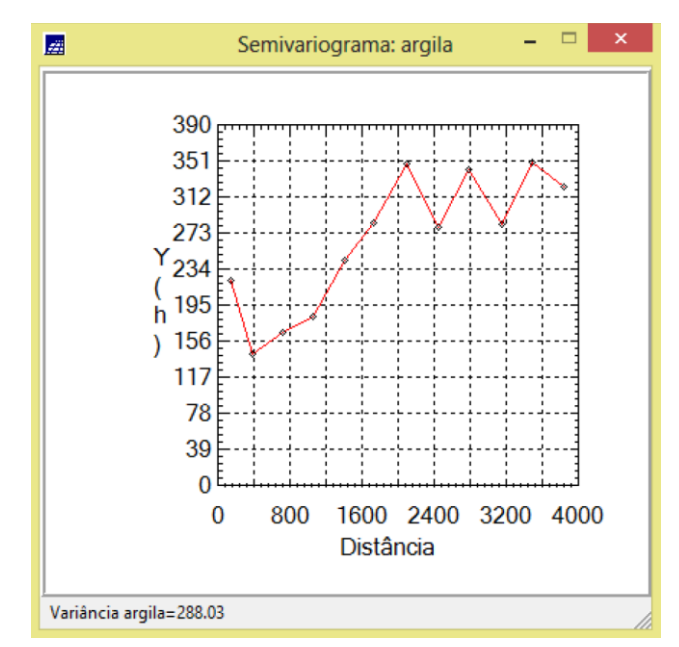

Figura 5 – Semivariograma: argila.

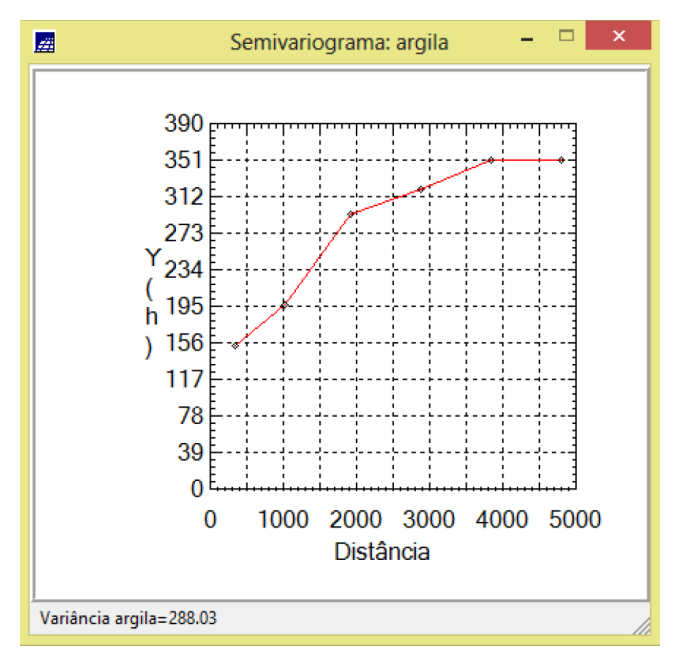

Figura 6 – Semivariograma: argila (parâmetros de Lag alterados).

- Análise da variabilidade espacial por semivariograma

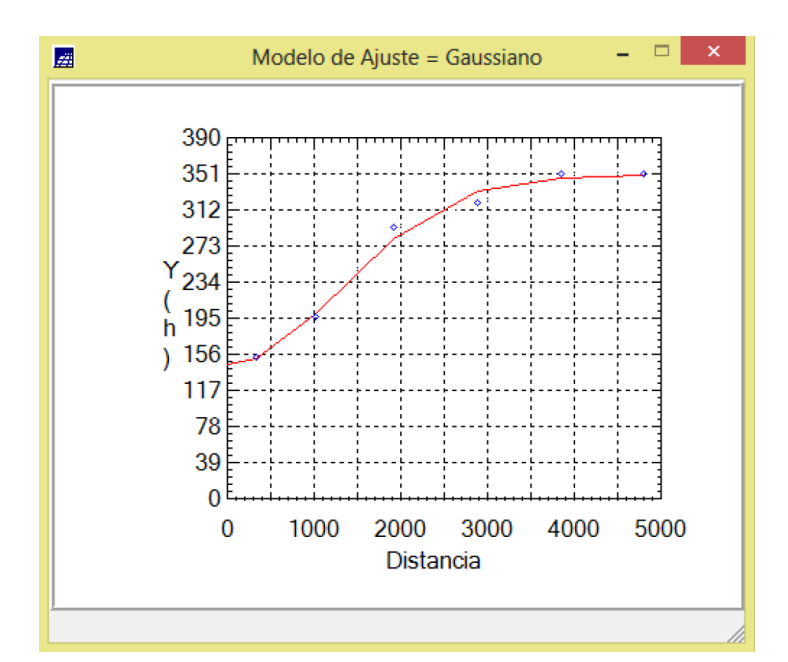

Figura 7 – Ajuste do semivariograma.

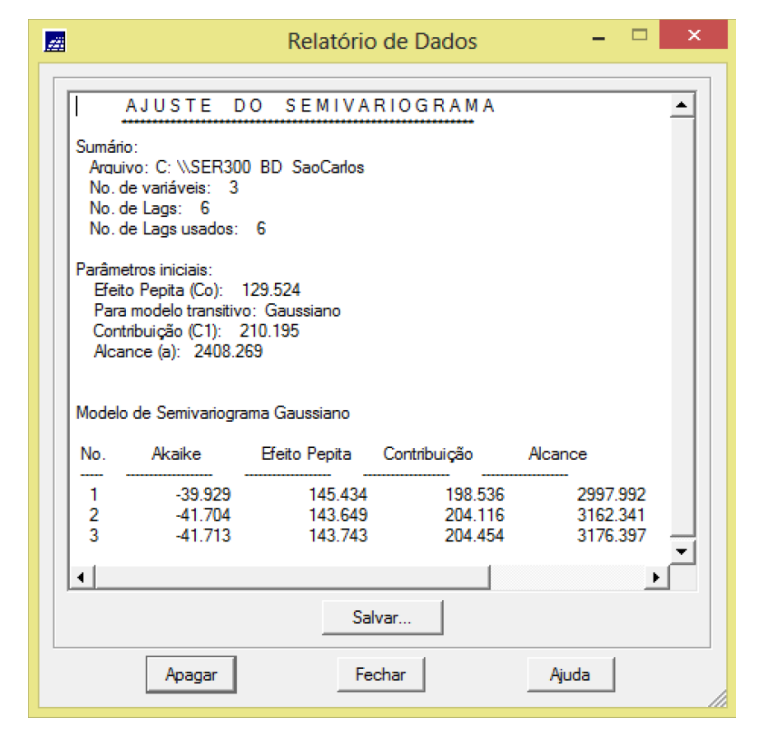

Figura 8 - Relatório: ajuste do semivariograma.

- Validação do modelo de ajuste

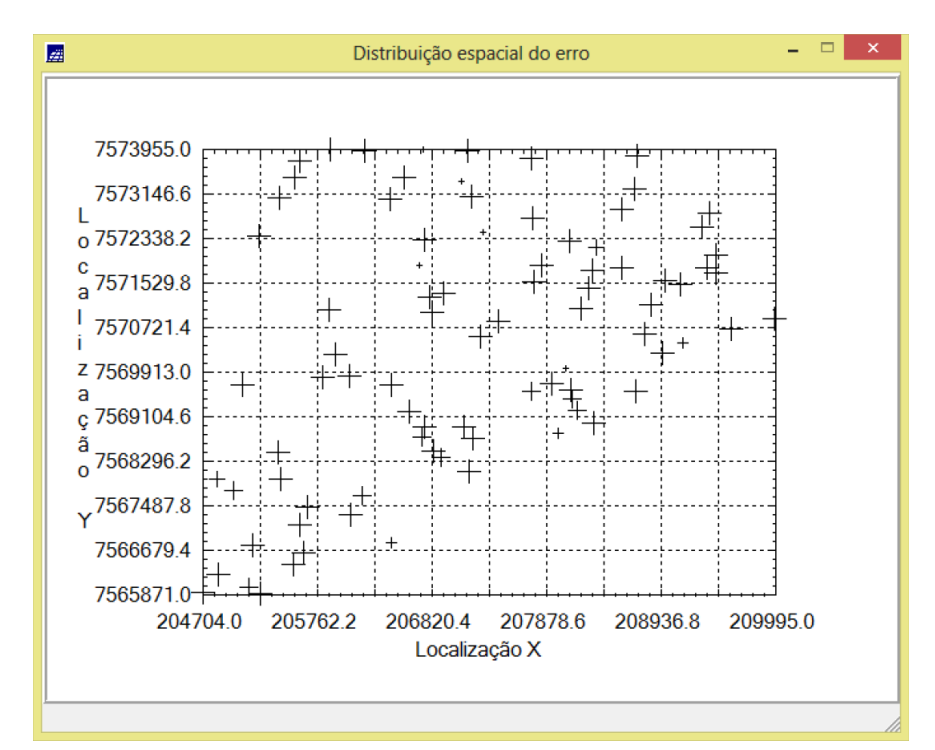

Figura 9 – Distribuição espacial do erro.

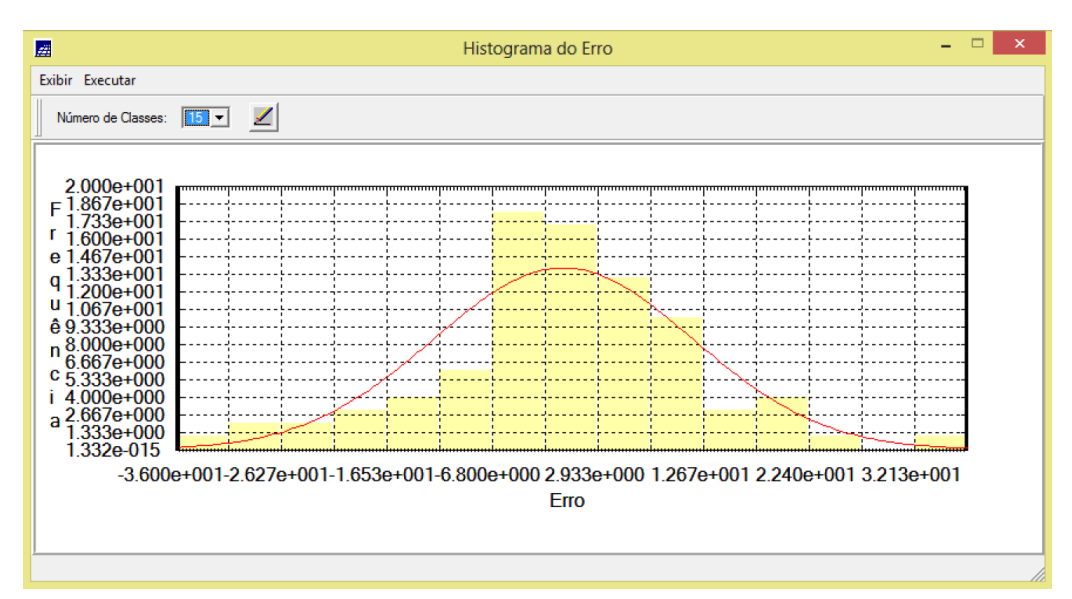

Figura 10 – Histograma do erro.

| 📓 🦳 Relatório de Dados 🗕 🗆 🗙               |
|--------------------------------------------|
| ESTATÍSTICAS DO ERRO<br>                   |
| <ul> <li>&gt; Número de amostras</li></ul> |
| Salvar<br>Apagar Fechar Ajuda              |

Figura 11 – Estatísticas do erro.

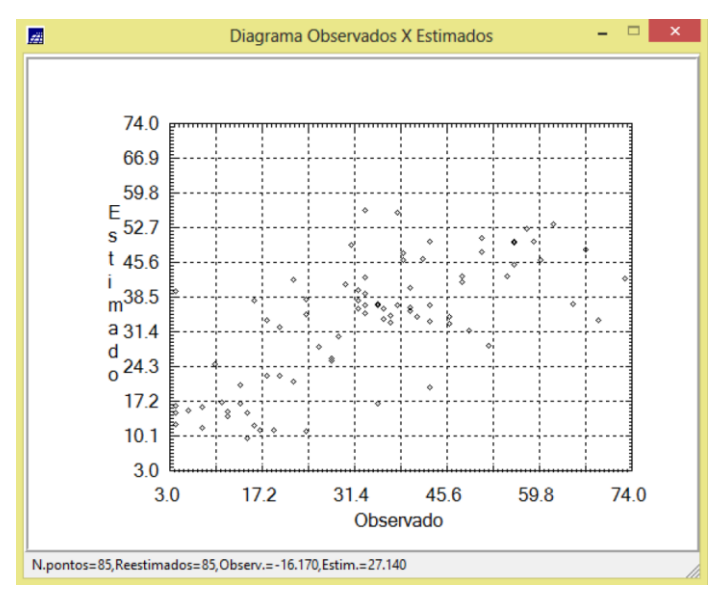

Figura 12 – Diagrama: observados x estimados.

- Interpolação por Krigeagem ordinária

| 📾                                                                        | SPRING-4.3.3 (20/12/2007) -[SER300_BD_SaoCarlos][Canchim] | - 8 × |
|--------------------------------------------------------------------------|-----------------------------------------------------------|-------|
| Arquivo Editar Exibir Imagem Temático MNT Cadastral Rede Análise Executa | ar Ferramentas Ajuda                                      |       |
| 📓 🖬 🗲 🗾 Auto 💌 1/ 78929 Inativa 💌 🌆                                      |                                                           |       |
| Painel de C – 🗆 🗙                                                        | 28.1 28.6 25.2 25.1 18.1 14.1 16.3 18.6 17.8 16.4         |       |
| Categorias                                                               |                                                           |       |
| () Amostras_Campo                                                        | 28.9 27.5 27.7 23.2 19.3 1 19.8 20.0 18.6 19.0            |       |
| () Imagem                                                                |                                                           |       |
| (V) Limites                                                              |                                                           |       |
| () Mapa_Geologia                                                         |                                                           |       |
| () Mapa_drenagem                                                         | and any after the the the the the site.                   |       |
| () Mapa_vias                                                             | 35.9 41.8 42.5 38.6 36.7 39.8 30.5 10.0 14.20 20.3        |       |
| (V) Superficie                                                           | an she late and an an strain and the the late             |       |
| Planos de Informação V                                                   | 36.2 38.6 34.9 42.7 49.4 54.0 37.6 10.8 17.1 30.0         |       |
| (Glm) KRIG_ISO_argita                                                    |                                                           |       |
|                                                                          | 40,8 38,0 35,1 36,1 41,8 43,8 39,6 30,8 27,3 \$5,8        |       |
|                                                                          |                                                           |       |
|                                                                          | 41.7 38.9 34.5 38.7 47.8 30.1 50.3 49.6 41.3 37.9         |       |
|                                                                          |                                                           |       |
|                                                                          | 38.4 38. 36.7 45.3 53.4 51.5 52.9 65.0 46.1 38.4          |       |
|                                                                          |                                                           |       |
| Prioridade: 300 CR                                                       | 34 4 38 9 35.8 40.8 40.1 38.7 476 46.5 47.1 39.5          |       |
| 🔽 Amostras 🔽 Isolinhas                                                   |                                                           |       |
| Grade Texto                                                              | 36.7 \$7.5 34.9 34.3 25.6 25.9 40.7 45.7 37.1 41.9        |       |
| TIN Imagem                                                               |                                                           |       |
| Selecionar Consultar                                                     | 36.0 30.9 30.0 37.7 36.7 35.8 40.6 45.7 44.7 36.0         |       |
| Controle de Telas                                                        | 104 177 VEA 107 100 100 114 115                           |       |
| Ativar:                                                                  |                                                           |       |
| Exibir: 2 3 4 5                                                          | 41.1 88.3 33.2 34.1 32.2 38.1 38.7 41.4 43.8 44.1         |       |
| Acoplar: 2 3 4 5                                                         | * 4 1 + + + + +                                           |       |
| Ampliar:   1 C 2 C 4 C 8                                                 | 39.6 37.6 33.4 33.1 30.9 33.8 34.2 36.8 39.5 41.9         |       |
| Fechar Ajuda                                                             |                                                           |       |
| ,                                                                        | PI: KRIG_ISO_arqila                                       |       |

Figura 13 – Camada KRIG\_ISO\_argila.

- Visualização da superfície argila

| <b>#</b>                                                                       | SPRING-4.3.3                  | 3 (20/12/2007) -[   | [SER300_BD_SaoCar           | arlos][Canchim]                 | - 8 × |
|--------------------------------------------------------------------------------|-------------------------------|---------------------|-----------------------------|---------------------------------|-------|
| Arquivo Editar Exibir Imagem Temático MNT Cadastral Rede Ar                    | nálise Executar Ferramentas A | Ajuda               |                             |                                 |       |
| 🛢 🔯 🗲 🗾 Auto 💌 1/ 78929 Inativa                                                | · 🔟 🔟 🛨 🏘                     | 0 💐 🗹 🕿             | S 🕿 🗢 🔊 🗎                   | 8                               |       |
| Painel de C • ×                                                                | 28.1 28.0<br>+ 28.1           | 25.2 25.1 1         | 8,1 14,1 16,3 18,0          | 3,6 17,8 16,4<br>+ +            |       |
| () Classes_Solo                                                                | 28.9 27.5<br>+ 27.5           | 27.7 23.2 1         | 5.3 11.4 14.5 20.0          | 0.0 18.6 16.0<br>+ + +          |       |
| (V) Imagem<br>(V) Limites<br>() Mana, Geologia                                 | 29.3 27.8<br>+ 29.3           | 22                  | + + + +                     | 1 <u>6</u> .9 1 <u>6</u> .3     |       |
| () Mapa_Solos<br>() Mapa_drenagem                                              | 33.5 35.4<br>+                | 0.7 19.0 1          | 4.3 17.3 18.5 14.4<br>+ + + | + 15.2 21.8<br>+                |       |
| () Mapa_vias<br>(V) Supeficie<br>Planos de Informação                          | 35.9 41.8                     | 42.5 3 <u>B.6</u> 3 | 16.7 39.8 30.5 16.0         | 42 20,3                         |       |
| () IMA_KRIG_ANIS_argila<br>() IMA_KRIG_ISO_argila                              | 36.2 38.6                     | 39,0 42,7 4         | 19.4 54.D 37.6 10.1         | 45 17-1 30-0<br>00 077 150      |       |
| () http://mc_nnis_argia<br>(M) REC_IMA_KRIG_ISO_argia<br>() lmg_KRIG_ISO_argia | 417 389                       | 34.5 36.7 4         | 7.6 50.1 50.3 49.6          |                                 |       |
|                                                                                | 38.4 38.4                     | 36.7 45.3 5.        | 3.4 51.5 52.9 55.0          | 5.0 46.1 38.4                   |       |
| Prioridade: 0 CR                                                               | 3 <u>8</u> .4 3 <u>8</u> .9   | 35.9 40.8 44        | 0.1 30.7 478 46.5           |                                 |       |
|                                                                                | 38.7 57.8                     | 34.9 34.3 2         | 18.6 29.9 40.7 46.7         | \$7 37 <u>,</u> 1 4 <u>1</u> ,9 |       |
| Selecionar Consultar                                                           | 38.0 30.9                     | 3 0 37.7 3          | 1 35.8 40.8 45.7            | 5.7 44.7 36.0<br>+ + +          |       |
| -Controle de Telas<br>Ativar:                                                  | 38.4 37.7<br>+                | 36.4 25.3 3         | 6.1 33.9 40.9 44.4          | 4.4 44.1 41.5<br>+ + +          |       |
|                                                                                | 41.1 41.3                     | 33.2 34.1 3         | 2.2 36.1 36.7 41.4          | 1.4 4 <u>3</u> .8 44.1          |       |
| Amplar. (• 1 C 2 C 4 C 8<br>Fechar Ajuda                                       | 39.6 37.6<br>+ +              | 34 34 34 3          | 10.9 33.8 34.2 36.6<br>+ +  | 5.8 39.5 41.9<br>+ + +          |       |
|                                                                                |                               |                     |                             | PI: REC_IMA_KRIG_ISO_argila     |       |

Figura 14 – Camada REC\_KRIG\_ISO\_argila.

| -                                                                        | SPRING-4.3.3 (20/12/2007) -[SER300_BD_SaoCarlos][Canchim]             | - 0 × |
|--------------------------------------------------------------------------|-----------------------------------------------------------------------|-------|
| Arquivo Editar Exibir Imagem Temático MNT Cadastral Rede Análise Executa | Ferramentas Ajuda                                                     |       |
| 🛢 🔯 💋 🔛 Auto 🔹 1/ 78929 Inativa 💌 🔣                                      |                                                                       |       |
| 🙍 Painel de C – 🗆 🔀                                                      | 28-1 26-6 25-2 25-1 16-1 14-1 16-3 18-6 17-8 16-4 📈 Legenda – 🗆 🗙     |       |
| Categorias () Amostras_Campo                                             | 28,9 27,5 27,7 23,2 15,3 11,4 14,5 20,0 18,6 16,0                     |       |
| (V) Fatiamento_Argia<br>() Imagem                                        | 29.3 27.8 22.9 14.6 10.5 11.3 13.2 16.6 16.9 16.3 Metho               |       |
| () Limites<br>() Mapa_Geologia                                           | 33,5 35,4 30,7 18,0 14,3 17,5 16,5 16,4 15,2 21,8                     |       |
| () Mapa_drenagem<br>() Mapa_drenagem ↓                                   | 36.8 41.8 428 36.8 36.7 39.8 30.5 16.0 14.2. 20.3                     |       |
| Planos de Informação <u>V</u><br>() FAT_KRIG_JSO_argita                  | 38.2 38.8 3 <b>3.8 42.7 43.4 54.0 37.8 15.8 17.1</b> 30.0             |       |
| (M) REC_FAT_KRIG_ISO_argila                                              | 40.6 30.0 35.1 36.1 41.8 48.8 30.8 27.3 35.5                          |       |
|                                                                          | 41.7 38.9 34.5 39.7 42.8 59.1 59.5 49.4 41.3 37.4                     |       |
|                                                                          | 3q.4 3p.0 3p.7 4p.3 8p.4 6p.5 8p.9 3p.0 4p.1 3p.4                     |       |
| Prioridade: 200 CR                                                       | 39.4 38.0 35.9 40.4 49.1 36.7 49.6 46.5 47.1 39.5                     |       |
| Linhas Texto                                                             | 34.7 37.5 34.9 34.3 28.8 28.9 40.7 46.7 37.1 41.3                     |       |
| Selecionar Consultar                                                     | 3q.0 3g.9 39.8 37.7 33.1 35.8 40.8 45.7 44.7 3g.0                     |       |
| Ativar: • 1 • 2 • 3 • 4 • 5                                              | 34.4 37.7 <mark>38.4 58.3 35.1 35.8 40.9 44.4 44.1 41.5</mark>        |       |
| Exbir: 2 2 3 4 5<br>Acoplar: 2 3 4 5                                     | 41.1 <mark>.483 .333</mark> .34.1 .32.2 .34.1 .34.7 .41.4 .43.8 .44.1 |       |
| Amplian C 1 C 2 C 4 C 8<br>Fechar Ajuda                                  | 39.6 37.6 33.4 33.1 30.9 33.8 34.2 36.8 39.5 41.3                     |       |
|                                                                          | PI: REC_FAT_KRIG_ISO_arqila                                           |       |

Figura 15 – Camada REC\_FAT\_KRIG\_ISO\_argila.

# Exercício 3 - Caso anisotrópico

- Detecção da anisotropia

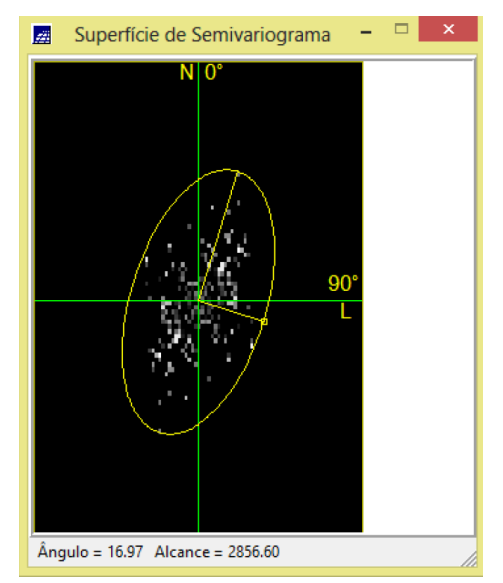

Figura 16 – Superfície de semivariograma: argila.

- Geração dos semivariogramas direcionais

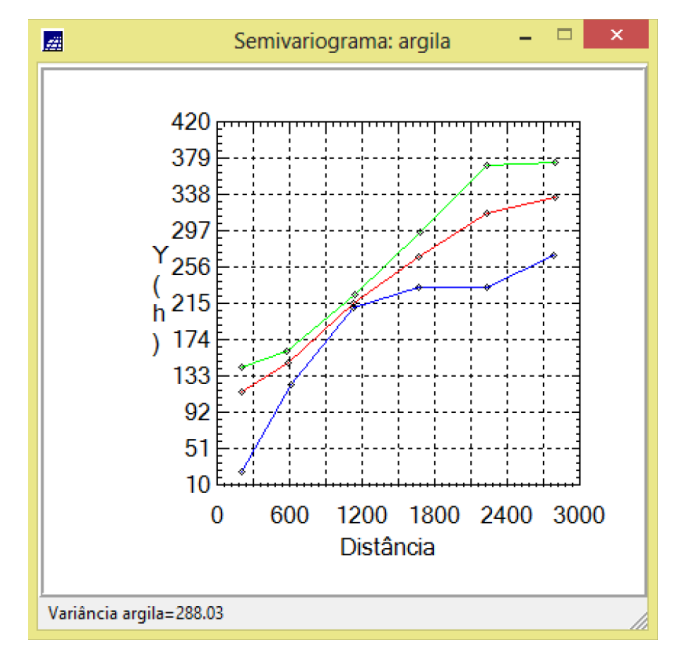

Figura 17 – Semivariogramas: argila (parâmetros de Lag alterados).

#### - Modelagem dos semivariogramas direcionais

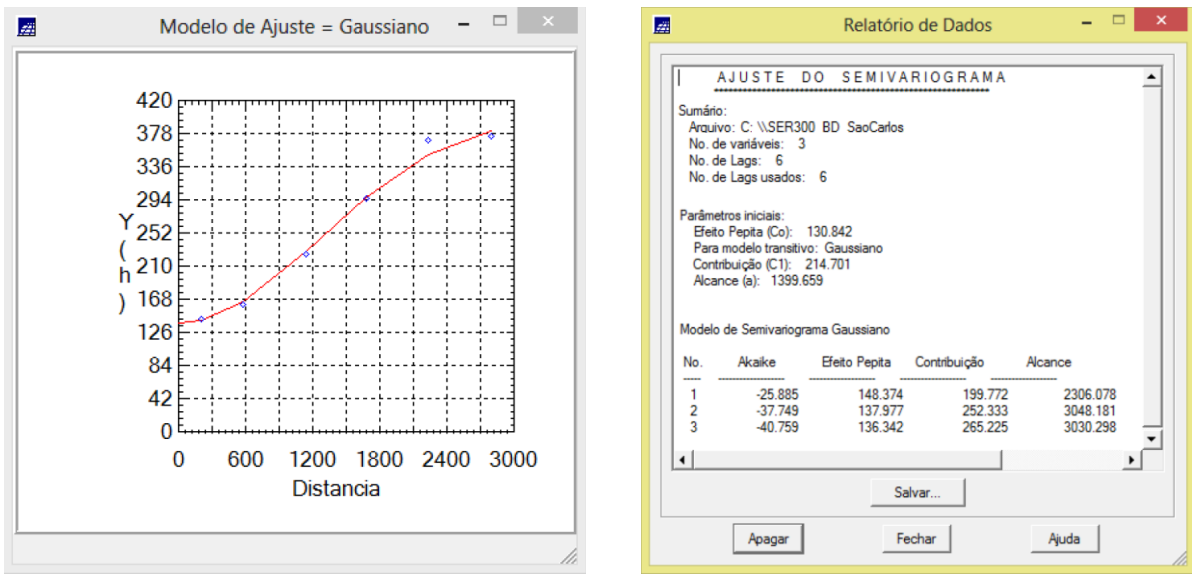

Figuras 18 e 19 – Ajuste do semivariograma: 17 graus.

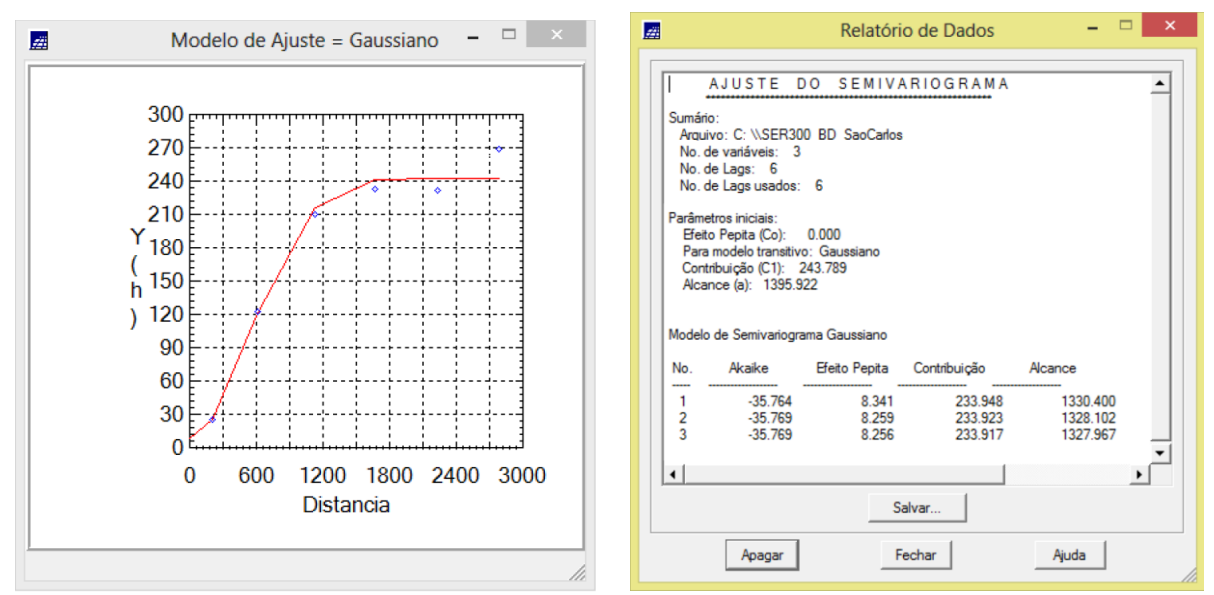

Figuras 20 e 21 - Ajuste do semivariograma: 107 graus.

- Modelagem da anisotropia
- Validação do modelo de ajuste

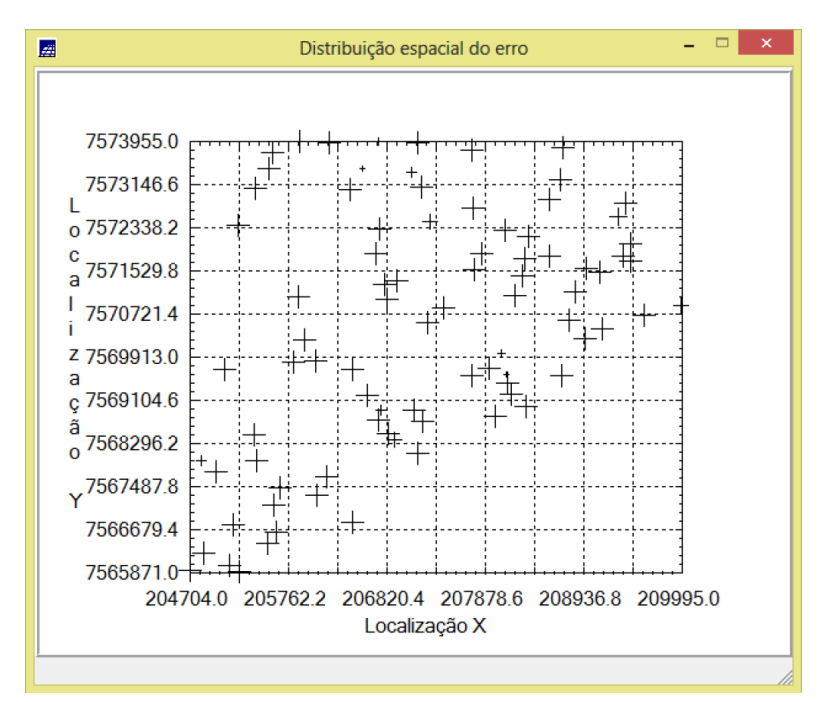

Figura 22 – Diagrama espacial do erro.

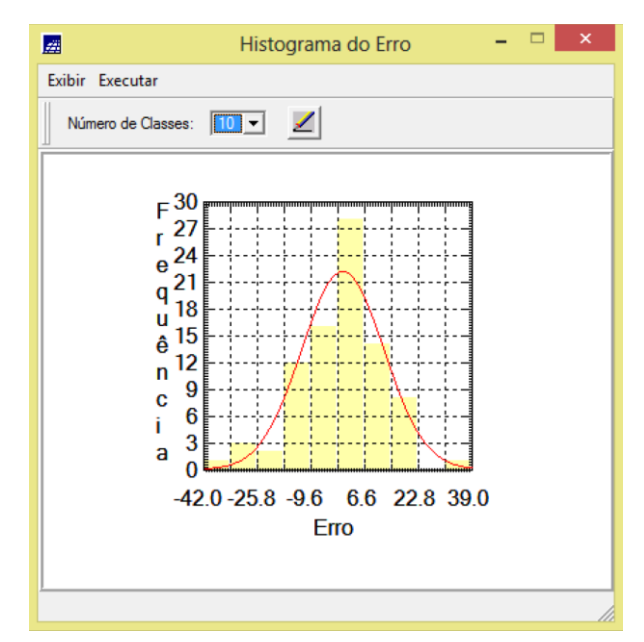

Figura 23 – Histograma do erro.

| 🖻 Relatório de Dados 😑 🔍 🗙            |
|---------------------------------------|
| ESTATÍSTICAS DO ERRO                  |
| <ul> <li>Número de amostras</li></ul> |
| Salvar                                |
| Apagar Fechar Ajuda                   |

Figura 24 – Relatório de dados: estatística do erro.

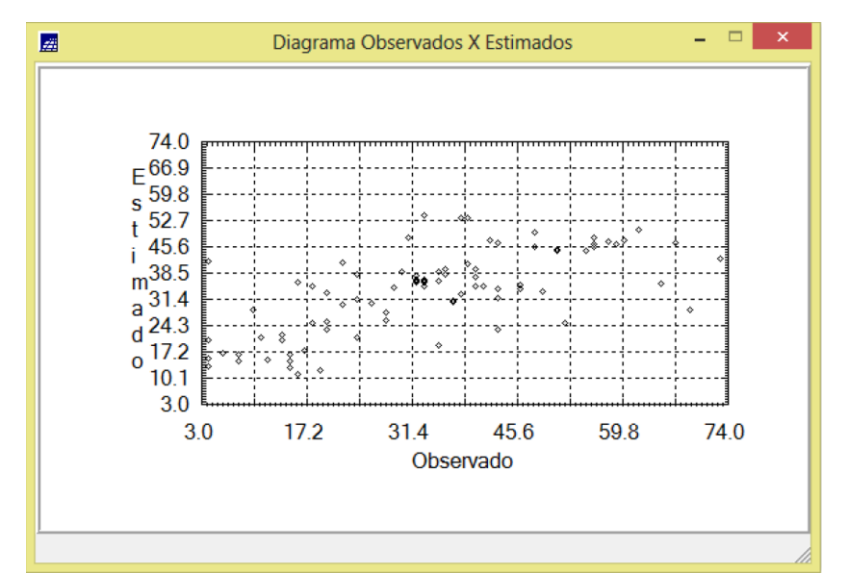

Figura 25 – Diagrama dos valores observados versus estimados.

- Interpolação por Krigeagem ordinária
- Visualização da superfície de argila oriunda do modelo anisotrópico

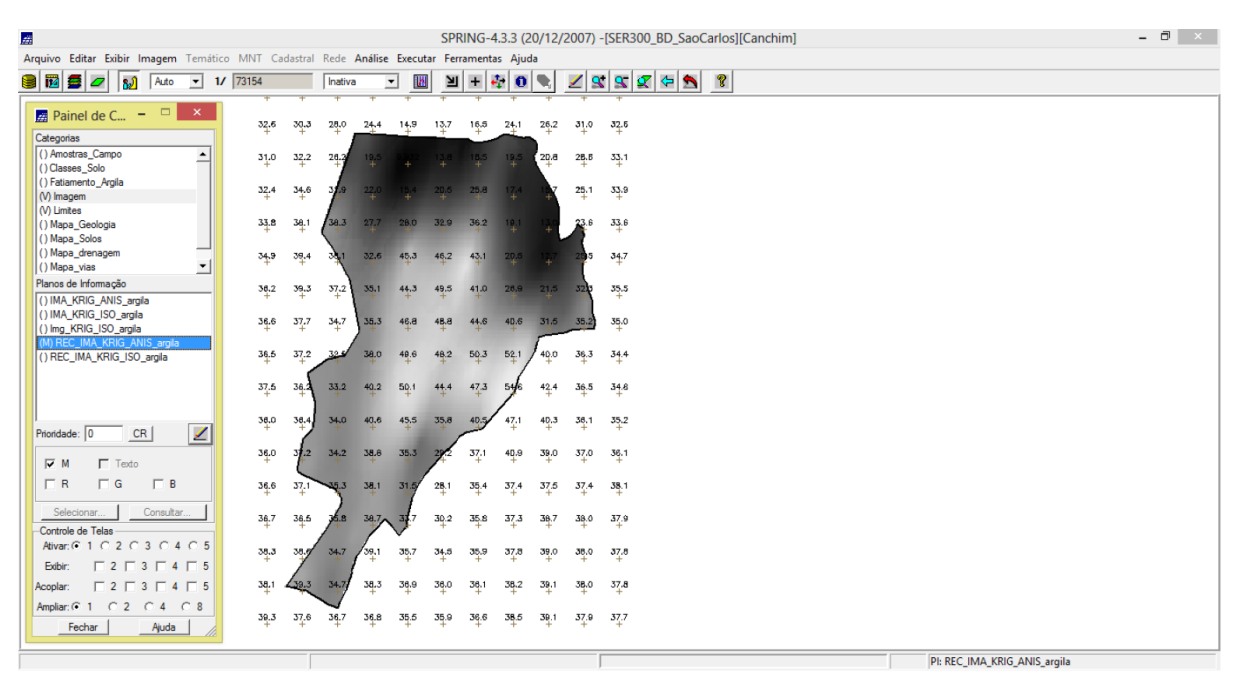

Figura 26 – Camada REC\_KRIG\_ANIS\_argila.